## III. TÉMAKÖR: ALKOTÁS DIGITÁLIS ESZKÖZÖKKEL

13. KÉSZÍTSÜNK KÉPET

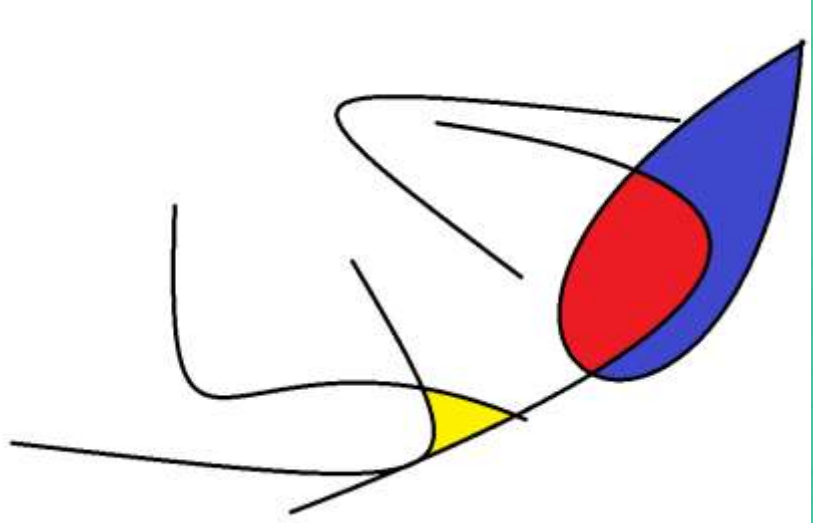

### **KÖTETLEN BESZÉLGETÉS -SZÍNEZÉS**

- Amikor egy kifestőkönyvben kiszínezel egy képet, akkor a vonalak közötti területet színezed ki egy színnel.
- A rajzolóprogramban is létezik ilyen eszköz, amit kitöltésnek hívunk
  - egy <u>összefüggő,</u> egyszínű terület színét tudod megváltoztatni.

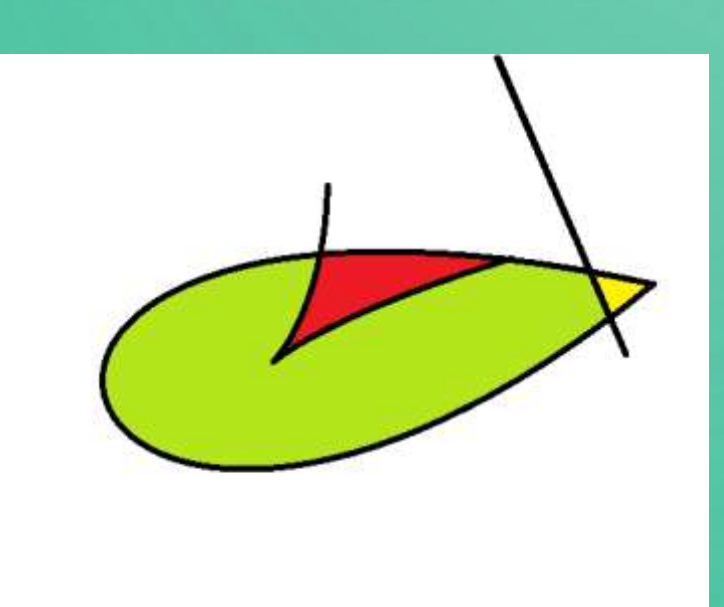

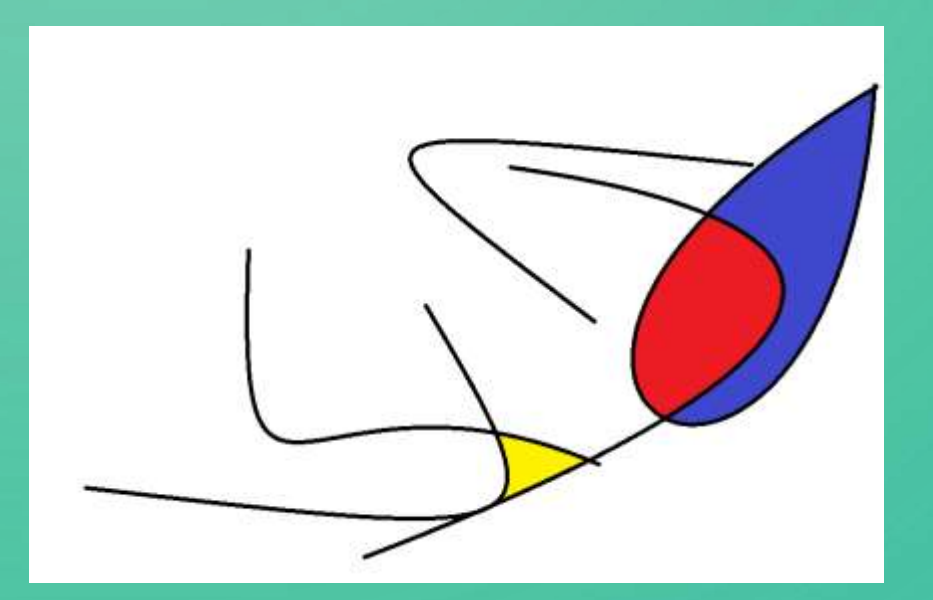

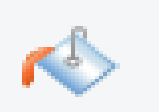

#### FELADAT

• A mintához hasonlóan rajzolj egy behajtani tilos táblát!

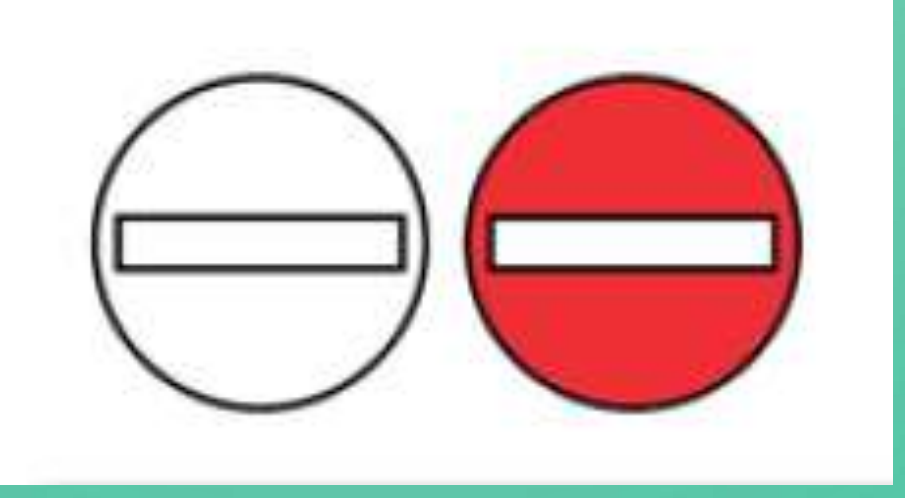

• Készíts egyedi színezésű táblát.

#### **>KIJELÖLÉS**

 Figyeld meg! Amikor egy alakzat megrajzolását befejezted, körülötte megjelenik egy szaggatott vagy folytonos vonal.

 A vonalon 8 darab kicsi négyzetet vagy kört fogsz látni. Ezt kijelölésnek nevezzük. Ha az egérkurzort ilyenkor az alakzatod föle viszed, az alakja egy négy irányba mutató nyillá fog változni .

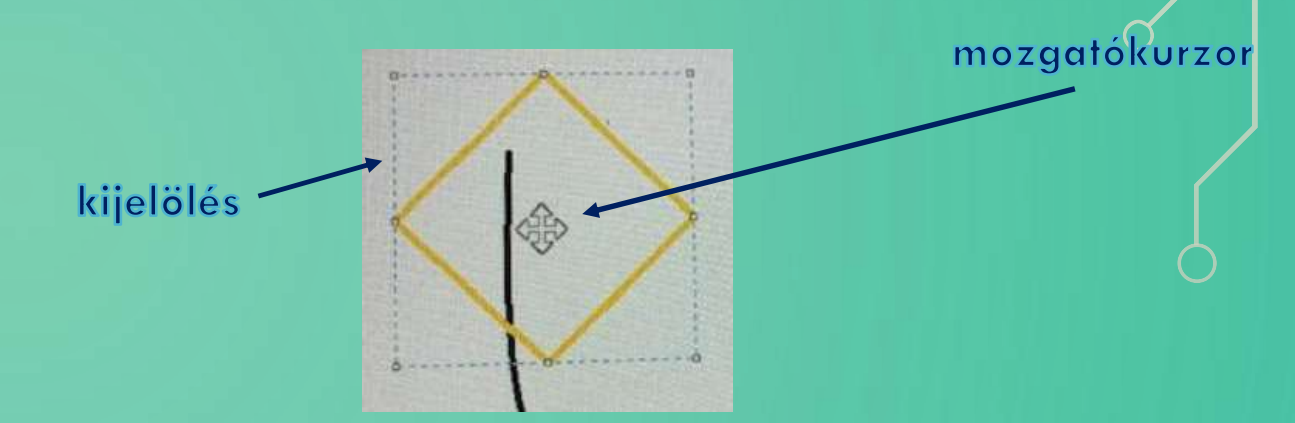

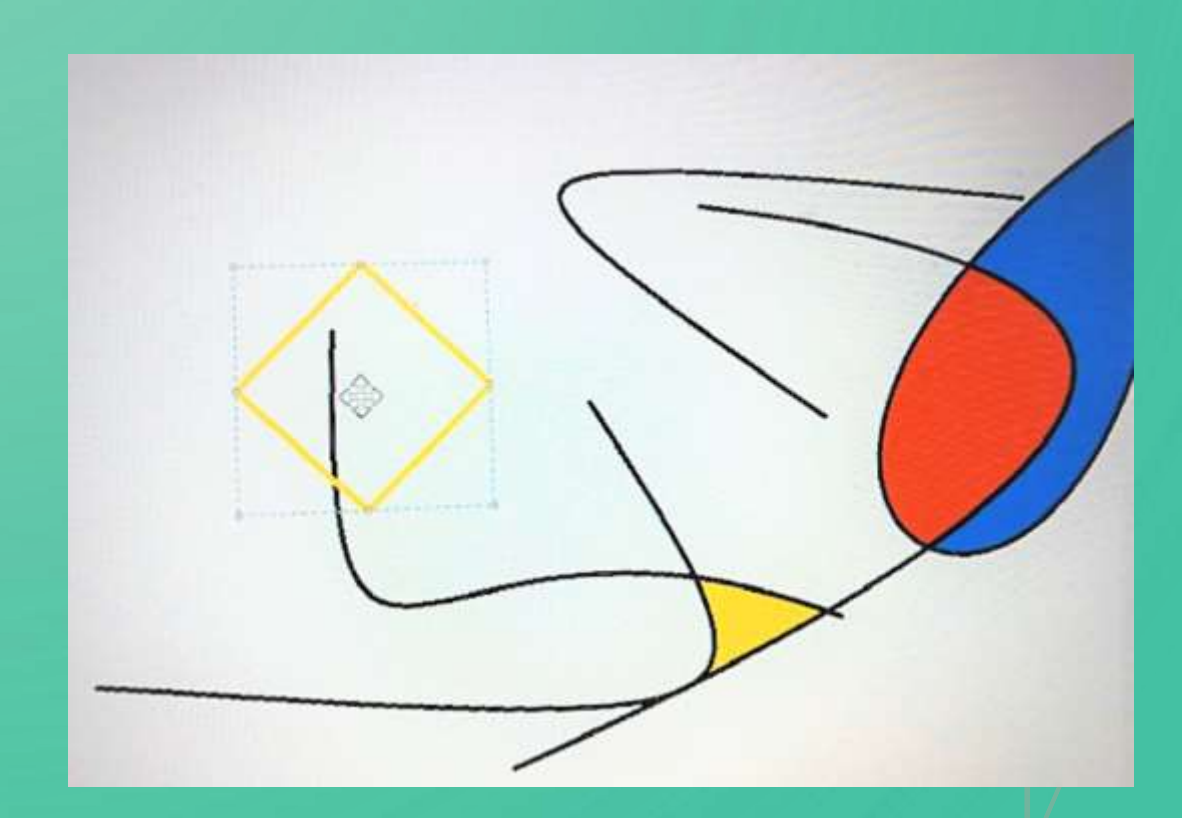

#### FELADAT TK.31.OLDAL

- Alkossatok párokat!
- Vizsgáljatok meg a jobb oldali képeket, hogy milyen alakzatokból épülnek fel!
- Válasszatok ki egy képet, és rajzoljátok meg!
- Mentsétek el a munkátokat.
- Nézzétek meg az osztálytársaitok alkotásait is!

dr. Lénárd András Tamás, Sarbó Gyöngyi, Tarné Éder Mariann, Turzó-Sovák Nikolett: Digitális kultúra 3., 31 p.

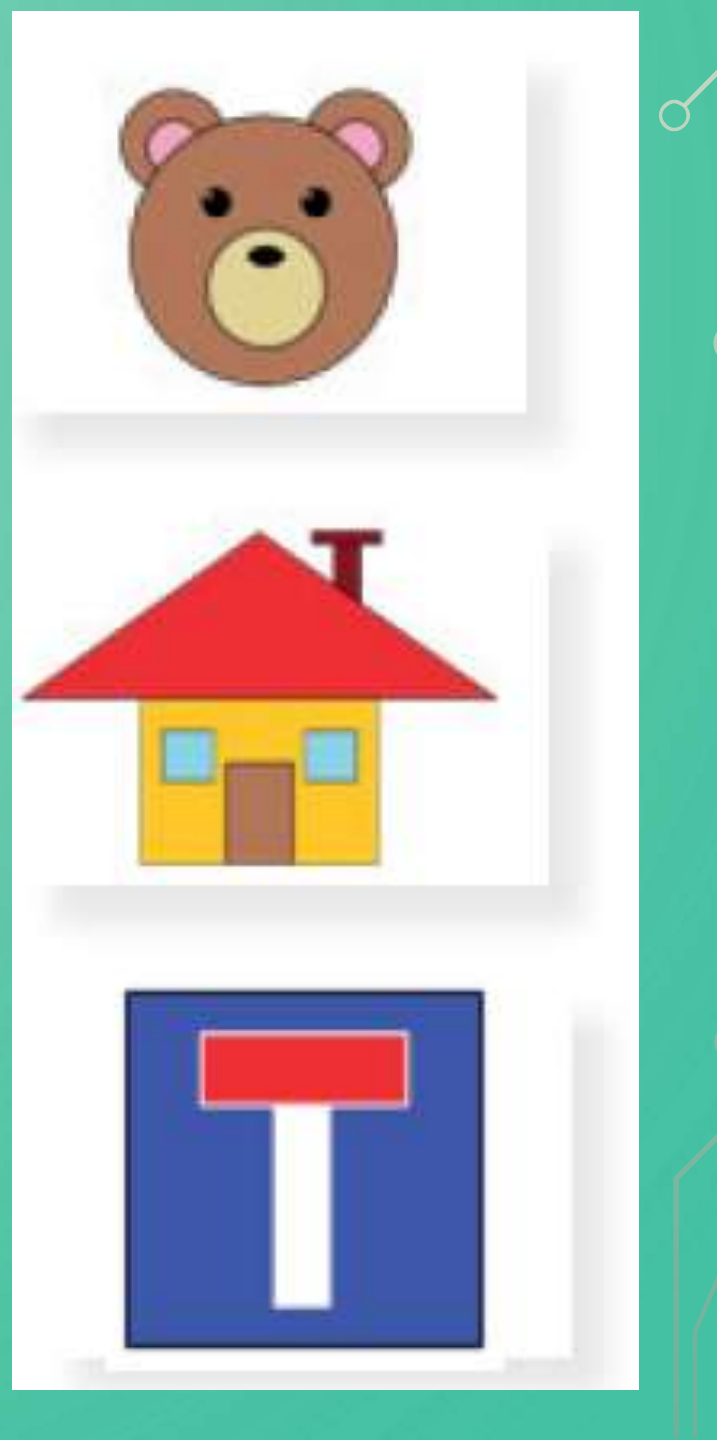

# FELHASZNÁLT IRODALOM, FORRÁSOK: (2022.07.23.)

- dr. Lénárd András Tamás, Sarbó Gyöngyi, Tarné Éder Mariann, Turzó-Sovák Nikolett: Digitális kultúra 3., 30-31 p.
- <u>https://www.tankonyvkatalogus.hu/pdf/OH-DIG03TA\_teljes.pdf</u>
- <u>https://www.tankonyvkatalogus.hu/site/kiadvany/OH-DIG03TA</u>
- Kép forrása: <u>https://pixabay.com/</u>

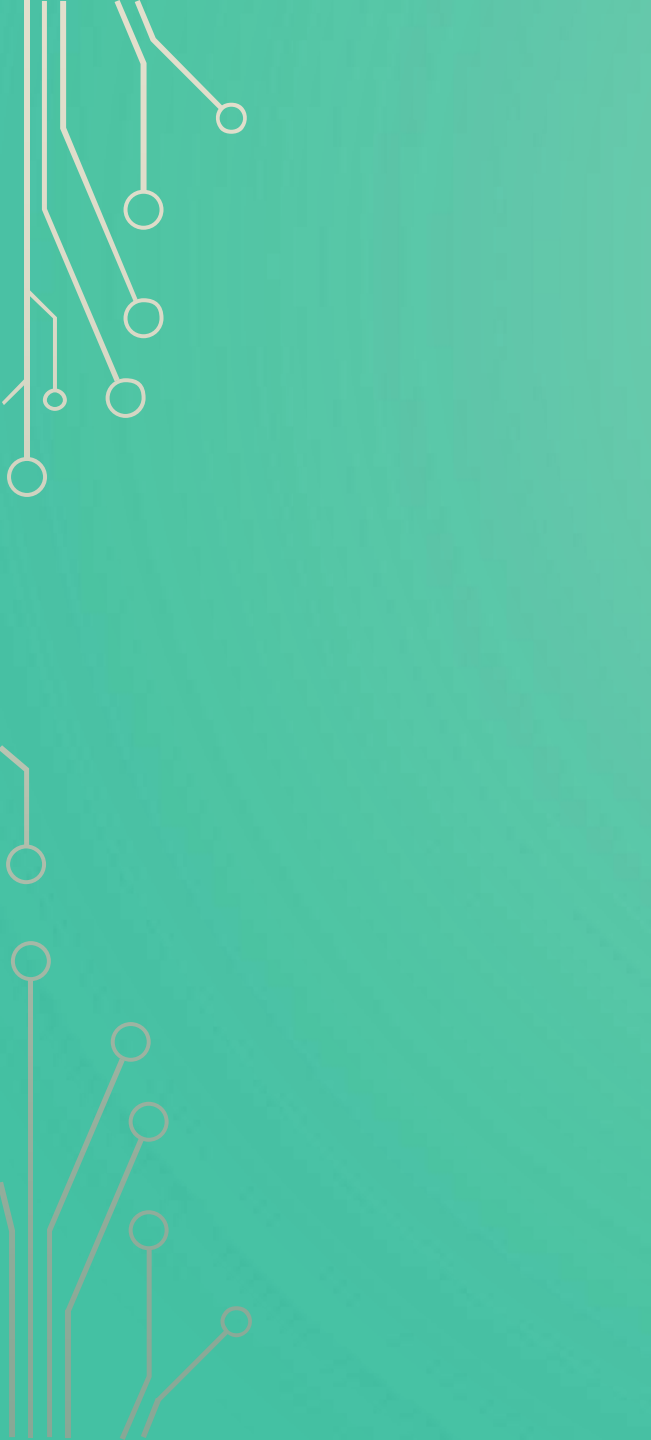

13. bra Szabad területet kitöltöd egy szinnel azt kitöltésnek nevezzük. Jele, ikonja: